## Инструкция по оплате сформированной квитанции в платежном терминале сбербанка

Оплата по штрих-коду упрощает и ускоряет работу с платежным терминалом. Квитанции, снабженные штрихкодом, позволяют провести операции буквально за минуту.

Порядок действий при оплате по штрих-коду:

1) вставьте карту в платежный терминал (при оплате банковской картой);

2) выберите пункт меню «Платежи и переводы», затем пункт меню «Оплата услуг сканированием штрих-кода»;

| ГЛАВНОЕ МЕНЮ                                      |                                       |
|---------------------------------------------------|---------------------------------------|
| Запросить Баланс                                  | ОПЛАТИТЬ МОБИЛЬНУЮ СВЯЗЬ БЕЗ КОМИССИИ |
| ЛИЧНЫЙ КАБИНЕТ,<br>ИНФОРМАЦИЯ<br>И СЕРВИС         | ПОЛУЧИТЬ НАЛИЧНЫЕ                     |
| ПОДКЛЮЧИТЬ<br>СБЕРБАНК ОНЛ@ЙН<br>И МОБИЛЬНЫЙ БАНК | ВНЕСТИ НАЛИЧНЫЕ                       |
| Бонусная<br>программа                             |                                       |

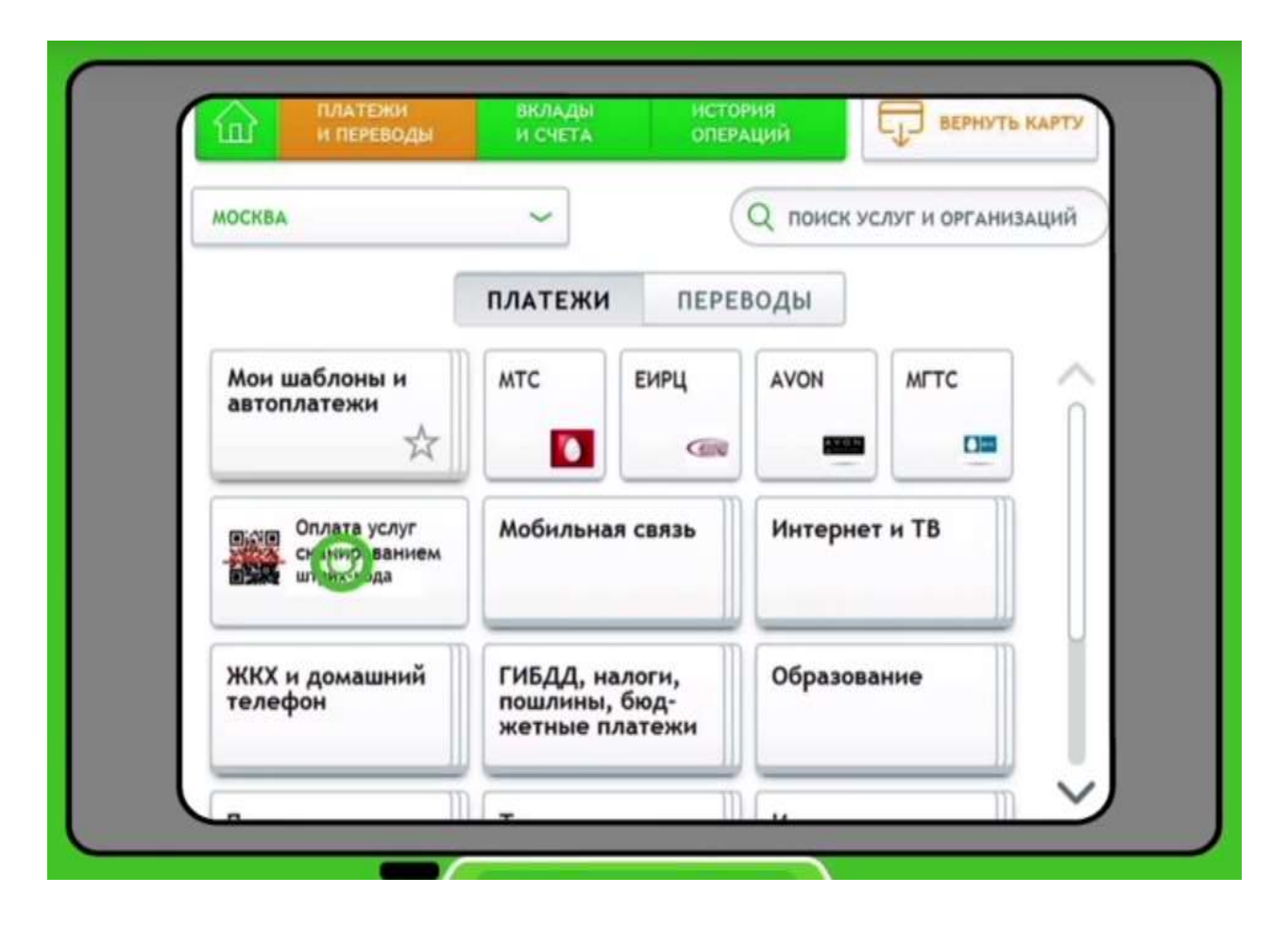

3) поднесите квитанцию к терминалу для считывания (сканер, как правило, расположен ниже экрана);

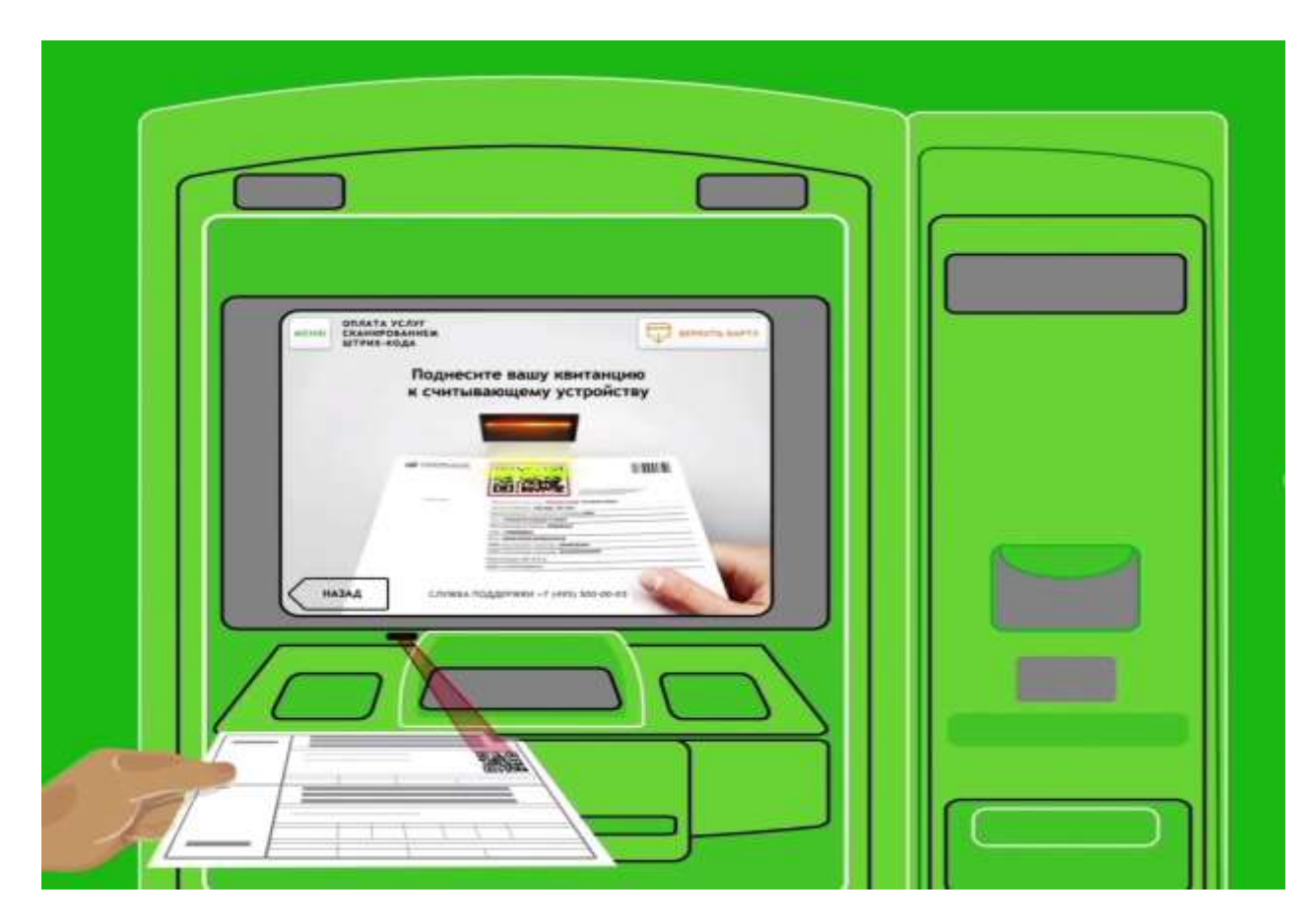

4) дождитесь считывания квитанции (прозвучит сигнал или отобразится следящий экран);

5) сверьте данные организации, отобразившиеся на экране после считывания квитанции, с теми, что указаны в Вашей платежной квитанции;

| -                    |                                   |
|----------------------|-----------------------------------|
| Плат                 | еж подготовлен                    |
| Обратите вниман      | не на возможным размер компосони. |
| YE AVEA              | НОМЕР ТЕЛЕФОНА                    |
| Оплата обечения      | 4953/01144                        |
|                      | выберите действие                 |
| CHET                 | Начислений не найдено.            |
| 40702810800020106631 | Продолжить оплату                 |
| WOMED READTINGS      | CRUCATE CO CHETA                  |
| 367                  | 6762 80** **** **81 16 [Maestro   |
|                      | [HE N3 K3WA][PRODUCT VALUE]]      |
| сумма платежа        | Ф Показать баланс                 |
| 1000                 |                                   |
| _                    |                                   |

- 6) введите сумму платежа и укажите период оплаты;
- 7) проверьте корректность данных;
- 8) завершите оплату, нажав кнопку «Оплатить»;
- 9) заберите чек и карту. Чек всегда сохраняйте.

Внимание! Алгоритм оплаты может отличаться от модели платежного терминала и от версии программного обеспечения. Например, иногда приходится нажимать клавиши на панели сбоку, а иногда – на нарисованные кнопки на сенсорном экране.

Если терминал не считывает штрих-код обратитесь в отделение Сбербанка к оператору.